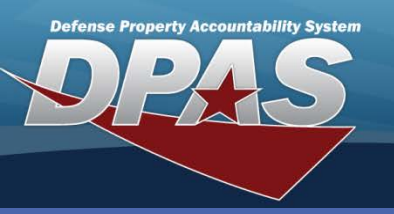

# **Adding a Disposition Request**

- 1. In the DPAS Warehouse Management module, navigate to **Disposition** from the **Materiel Mgmt** menu - The Results Grid displays a list of all currently available Dispositions.
- 2. Select the Add button The Add Disposition pop-up displays.
- 3. Select the **Disposition Type** from the drop-down list. (See the list of Disposal Types on page 2.)
- 4. Select a **Disposition Reason** from the drop-down list.
- 5. Verify or enter the **Disposal Dt**.
- 6. Verify or enter the Excess/Unusable Dt.
- 7. Browse for and select the **Stock Nbr** to dispose.
- 8. Choose the **Select Items** button The **Inventory Master Selection** pop-up displays.
- 9. Use the **Selected Quantity** field to identify how many items to dispose from the available row.
- 10. Select the Take Selected button The Add Disposition pop-up redisplays.

| 11.Select the <b>Add</b> button to                                                        | Add Disposition                            | ×                                                                                           |  |  |  |
|-------------------------------------------------------------------------------------------|--------------------------------------------|---------------------------------------------------------------------------------------------|--|--|--|
| process the                                                                               | Instructions v                             |                                                                                             |  |  |  |
| transaction - The new                                                                     | * Disposition Type<br>L - Local Disposal   |                                                                                             |  |  |  |
| Disposition                                                                               | Document Nbr                               | * Disposition Reason                                                                        |  |  |  |
| Request displays                                                                          | System Generated                           | 14 - Damaged                                                                                |  |  |  |
| highlighted at the                                                                        | 11/10/2014 5                               | 11/10/2014 6 III                                                                            |  |  |  |
| top of the Results Grid.                                                                  |                                            | ~<br>~                                                                                      |  |  |  |
| When equipment is selected,<br>t is allocated to be disposed<br>and cannot be selected by | * i Stock Nbr Item Desc WATER PURIFICATION |                                                                                             |  |  |  |
| any other process such as                                                                 | ICN Serial Nbr Shelf Life Remaining        | Qty         Location         Container         Owning DoDAAC         Prj Cd         Cond Cd |  |  |  |
| ssue or Set Kit Outfit.                                                                   | .1 ∧ Add ⊗ Cancel                          |                                                                                             |  |  |  |

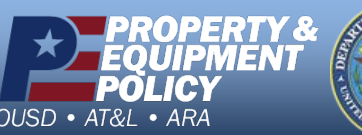

The **Disposition** process is the means by which equipment is removed from service/Warehouse inventory.

For serial managed stock numbers, each asset which is being disposed of will have to be individually identified by its serial number within the **Inventory Master Selection** pop-up.

> DPAS Call Center 1-844-843-3727

DPAS Website http://dpassupport.golearnportal.org

Disposition

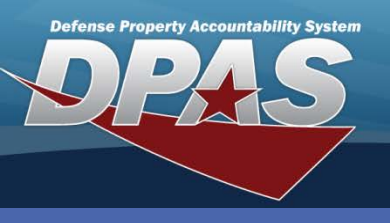

Disposition

# **Disposition Types**

There are three **Disposition Types**. Each has a unique list of available fields to complete:

- The Local Disposition Type has no additional fields
- The **Excess** Disposition Type offers the following fields:
  - Disposal Activity
  - RIC (Routing Identification Code) From
  - Disposal Cond Cd (Condition Code)
  - Available Dt
- The Warehouse Turn-In Disposition Type requires the Warehouse To field

# **Approving a Disposition**

The **Approval** process can be used to complete both the Warehouse Manager and COR approvals.

- In the DPAS Warehouse Management module, navigate to **Disposition** from the **Materiel Mgmt** menu - The Results Grid displays a list of all currently available Dispositions.
- 2. Select the Status button for the Disposition to approveThe Status pop-up displays.
- 3. Verify Approved displays in the Status drop-down list.
- 4. Select the **Submit** button.

OUSD • AT&L • ARA

The **Disposition Qty** may be changed after the approval process but only if the item(s) has not been shipped and the quantity adjustment is a reduction. If there is a need to add more items, a new disposition request must be created.

| Status                         |                                            |                                |                  |            | ×                               |
|--------------------------------|--------------------------------------------|--------------------------------|------------------|------------|---------------------------------|
| Status Date                    | Description                                | Approver's Name                | Comment          | Status     | Action                          |
| 7/30/2013 1:44 PM<br>[No Date] | Warehouse Manager Approval<br>COR Approval | OSBORNE, WALTER [Not Approved] | ×<br>v           | Approved 3 | ✓ Submit                        |
| ✓ Edit × De                    | ilete 2 Status Cancel                      | CLMB0132110326 232             | 20000508902 TRUC | K,CARGO    | L - Local Disposal              |
|                                | RTY&                                       |                                |                  | D          | PAS Call Cente<br>1-844-843-372 |

DPAS Website http://dpassupport.golearnportal.org

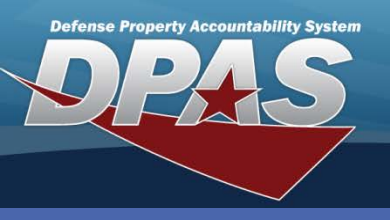

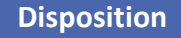

### **Denying a Disposition**

 In the DPAS Warehouse Management module, navigate to **Disposition** from the **Materiel Mgmt** menu - The Results Grid displays a list of all currently available Dispositions. When a disposition request has been initiated, but should not be approved for any reason, the transaction can be denied. A denial indicates the transaction should not continue at that time and leaves an audit trail showing the request was considered but rejected.

- 2. Select the **Status** button for the Disposition to deny The **Status** pop-up displays.
- 3. Verify *Denied* displays in the **Status** drop-down list.
- 4. Select the **Submit** button.

| Status            |                            |                 |         |          |          |   |
|-------------------|----------------------------|-----------------|---------|----------|----------|---|
| Status Date       | Description                | Approver's Name | Comment | Status   | Action   |   |
| 7/30/2013 1:44 PM | Warehouse Manager Approval | OSBORNE, WALTER |         | Approved |          | * |
| [No Date]         | COR Approval               | [Not Approved]  | *       | Denied   | ✓ Submit | * |

After the denial has been submitted, the equipment allocation is released and the equipment can be allocated by other processes.

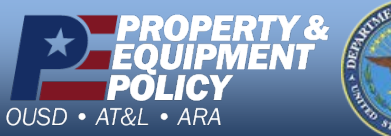

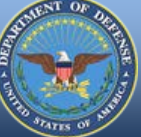

DPAS Call Center 1-844-843-3727

DPAS Website http://dpassupport.golearnportal.org

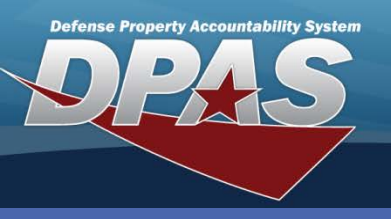

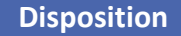

# **Canceling a Disposition**

 In the DPAS Warehouse Management module, navigate to **Disposition** from the **Materiel Mgmt** menu - The Results Grid displays a list of all currently available Dispositions. There are times when a planned Disposition must be halted as if it had not been initiated. Canceling a disposition will free up the assets that were allocated for disposal and they can then be issued or transferred as necessary.

- 2. Select the **Cancel** button for the Disposition to cancel The **Confirm Cancel Disposition** pop-up displays.
- 3. Select the **Yes** button The Disposition is now labeled *Cancelled*.

| i Stock Nbr  | All     |          |           | Confirm Can      | Confirm Cancel Disposition ×                              |           |          |                    |                                           |
|--------------|---------|----------|-----------|------------------|-----------------------------------------------------------|-----------|----------|--------------------|-------------------------------------------|
| Document Nbr |         |          |           | Are you sure you | Are you sure you want to cancel this disposition request? |           |          |                    |                                           |
|              |         |          |           | _                | √Yes                                                      | ©N₀       |          |                    |                                           |
| Disposition  | + Add   | 🗘 Grid G | Options 🔻 |                  |                                                           |           |          |                    |                                           |
|              |         |          |           | Document Nbr 🔺 🍸 | Stock Nbr 🔺                                               | T Item De | sc 🍸     | Disposition Type 🔺 | Y Disposition Status                      |
| 🖋 Edit       | ✓ Statu | JS       | Cancel    | M9844550337001   | 42400037794                                               | 01 WATER  | PROOFING | L - Local Disposal | G - LOCAL DISPOSITION - WAREH<br>APPROVED |
| 1<br>4<br>8  | •       | 10 🔻     | items per | rpage            |                                                           |           |          |                    |                                           |

After the cancellation has been confirmed, the equipment allocation is automatically released and the equipment can be allocated by other processes.

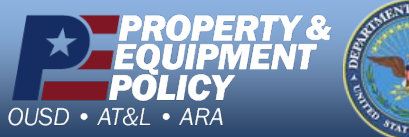

DPAS Call Center 1-844-843-3727

DPAS Website http://dpassupport.golearnportal.org